# **Accounts Payable or Receivable Guide**

# Log in

Once you have been given a User ID and Password, you are ready to begin using Monk Office's e-Commerce site.

Navigate to <u>www.monk.ca</u>.

Click Log In to begin.

| Monk Office                  | Live Chat<br>M-F8am-5pm |                 |                      | Log In    |
|------------------------------|-------------------------|-----------------|----------------------|-----------|
| toll-free: 1-800-735-3433    | search                  |                 |                      | ٩         |
| HOME OFFICE SUPPLIES FURNITU | RE TECHNOLOGY           | ART & EDUCATION | CLEANING & BREAKROOM | NEW ITEMS |

A log in page will appear (see <u>figure 2</u>). Enter your User ID and Password, and click the **Log In button** to proceed. You will be directed to the site's **HOME** page.

| HOME                                             | OFFICE SUPPLIES                                                                                             | FURNITURE | TECHNOLOGY        | ART | EDUCATION                                                                                                    | CLEANING & BREAKROOM                                                                                                    | NEW ITEMS                        |
|--------------------------------------------------|----------------------------------------------------------------------------------------------------|-----------|-------------------|-----|----------------------------------------------------------------------------------------------------|----------------------------------------------------------------------------------------------------|----------------------------------|
|                                                  | DR CREATE AN ACCOU                                                                                          | NT        |                   |     |                                                                                                    |                                                                                                    |                                  |
| REG<br>Log<br>User<br>Pass<br>ter log in details | In to Your Account<br>In for faster checkout<br>In for faster checkout<br>ID:<br>Word:<br>Remember<br>Shere | r User ID |                   |     | NEW CUSTOM<br>New Online<br>If your compan<br>please click "Cr<br>If you work wit<br>you already hav<br>Island Health (<br>University of V<br>North Island Co | IERS<br>Users<br>y does not have a Monk Office ac<br>reate an Account" to register.<br>h any of these organizations, plea<br>ve a Monk Account:<br>VIHA)<br>ictoria<br>Jollege | count,<br>se do not register, as |
| Forgo                                            | ot your password?                                                                                           |           | Log in Cancel     | )   |                                                                                                    | (                                                                                                    | Create an Account                |
| Figure                                           | 2                                                                                                    | (         | Click here to log | gin |                                                                                                    |                                                                                                    |                                  |

Click here to begin

#### Home Page

After logging in, you will be directed to the site's **HOME** page (see <u>figure 3</u>) and unless you were already on another page, the site will direct you there.

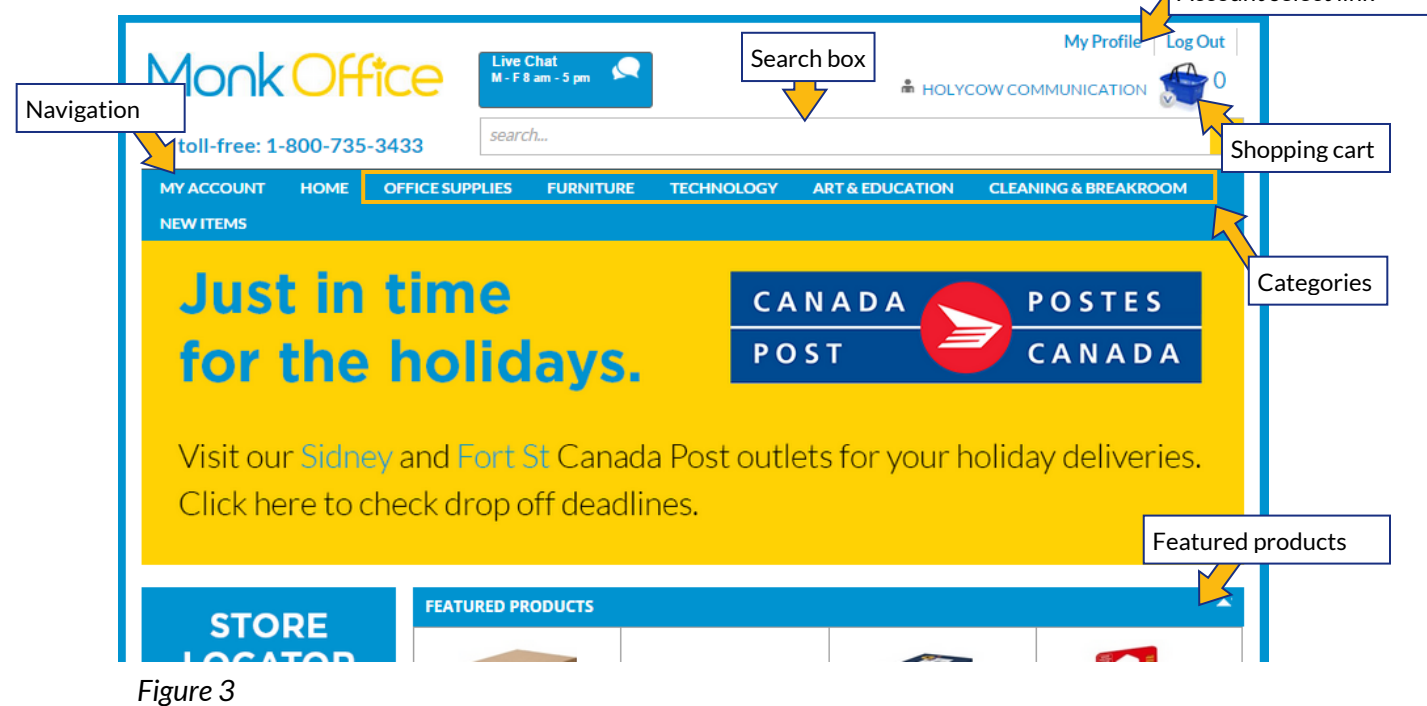

From this page you can find products.

**NEW PRODUCTS** are updated as they come, and **FEATURED PRODUCTS** are updated every week.

You can find products by searching, clicking on a category in the navigation bar, or clicking on a product in the **NEW PRODUCTS** or **FEATURED PRODUCTS** panes.

The **shopping cart** will take you to the checkout.

#### View My Open Balance

This page displays **CUSTOMER INFO**, **ACCOUNT SUMMARY**, **AGING**, and **INVOICES** for the selected account.

| NEW ITEMS           |                |             |               |             |               |            |             |   |          |        |                 |
|---------------------|----------------|-------------|---------------|-------------|---------------|------------|-------------|---|----------|--------|-----------------|
| My Account > View N | Ay Open Balanc | e           |               |             |               |            |             |   |          |        |                 |
| CUSTOMER INFO       |                |             |               |             |               |            |             |   |          |        |                 |
| Customer #:         | 40175          |             |               |             | Phone:        |            | 2506556597  |   |          |        |                 |
| Name:               | HOLYCO         | WCOMMUN     | CATION        |             | Fax:          |            | 2506556598  |   |          |        |                 |
| Address:            | 301-2537       | 7 BEACON AV | E             |             | Terms:        |            | NET 30 DAYS |   |          |        |                 |
|                     |                |             |               |             | Customer Clas | s:         | OTHER       |   |          |        |                 |
|                     | SIDNEY,        | BC V8L 1Y3  |               |             |               |            |             |   |          |        |                 |
| ACCOUNT SUMMA       | RY             |             |               |             |               |            |             |   |          | •      |                 |
| Open Date           | 2/17/99        |             |               |             | Sales YTD     |            | \$168.86    |   |          |        |                 |
| Last Paid           | 11/23/15       | 5           |               |             | Cash YTD      |            | \$189.14    |   |          |        |                 |
| Paid Amount         | \$5.63         |             |               |             | High Balance  |            | \$813.29    |   |          |        |                 |
| Last Invoice        | 11/24/15       | 5           |               |             |               |            |             |   |          |        |                 |
| Average Days        | 40             |             |               |             |               |            |             |   |          |        |                 |
| Order YTD           | 6              |             |               |             |               |            |             |   |          |        |                 |
| AGING               |                |             |               |             |               |            |             |   |          | •      |                 |
| Future              | \$0.00         |             |               |             | 120 Days      |            | \$0.00      |   |          |        | Click here to   |
| Current             | \$50.07        |             |               |             | A/R Balance   |            | \$50.07     |   |          |        | create a pdf of |
| 30 Days             | \$0.00         |             |               |             | Open Orders   |            | \$0.00      |   |          |        | onen halance    |
| 90 Days             | \$0.00         |             |               |             | Total         |            | \$50.07     |   |          |        | information     |
| SEARCH              | \$0.00<br>     | INVOICES    |               |             |               |            |             |   |          |        |                 |
| Invoice #           |                |             |               |             |               |            |             |   |          |        |                 |
|                     |                |             |               |             |               |            |             |   | Export   | PDF    |                 |
| PO#                 |                | Invoice #   | PO#           | Order #     | Date Inv      | Date Due   | Description | < | Amount 🔹 | Paymer |                 |
|                     |                | 61154967    |               | 50235038    | -0 11/24/15   | 12/24/15   | INV         |   | \$50.07  | \$0    |                 |
| Order #             |                |             | $\overline{}$ |             |               |            |             |   |          |        |                 |
|                     |                | 1-10        | Clic          | k an invoic | e number t    | to view it | in detail   |   |          |        |                 |
| Search Clear        |                |             |               |             |               |            |             |   |          |        |                 |

Figure 19

The following information is available on this page:

- Invoice #
- Purchase order #
- Order #
- Date Invoiced
- Date Due
- Description
- Amount
- Payment
- Amount Due

Click on an **Invoice #** to view it in detail.

### Make an Online Payment

This page is similar to <u>View My Open Balance</u>; however this page allows you to pay invoices. They can be paid individually or in a group.

|                                    | My Account > Make Online Payment |                                |                 |                   |            |             |              |          |  |  |  |  |
|------------------------------------|----------------------------------|--------------------------------|-----------------|-------------------|------------|-------------|--------------|----------|--|--|--|--|
|                                    | CUSTOMER INFO                    |                                |                 |                   |            |             |              | -        |  |  |  |  |
|                                    | Customer #:                      | 40175                          |                 | Phone:            | 2506556597 |             |              |          |  |  |  |  |
|                                    | Name:                            | HOLYCOW COMMUNICAT             | ION             | Fax:              |            | 2506556598  |              |          |  |  |  |  |
|                                    | Address:                         | 301-2537 BEACON AVE            |                 | Terms:            |            | NET 30 DAYS |              |          |  |  |  |  |
|                                    |                                  |                                |                 | Customer Class:   |            | OTHER       |              |          |  |  |  |  |
|                                    |                                  | SIDNEY, BC V8L 1Y3             |                 |                   |            |             |              |          |  |  |  |  |
|                                    | ACCOUNT SUMMARY                  |                                |                 |                   |            |             |              | -        |  |  |  |  |
|                                    | Open Date:                       | 2/17/99                        |                 | Sales YTD:        |            | \$168.86    |              |          |  |  |  |  |
|                                    | Last Paid:                       | 11/23/15                       |                 | Cash YTD:         |            | \$189.14    |              |          |  |  |  |  |
|                                    | Paid Amount:                     | \$5.63                         |                 | High Balance:     |            | \$813.29    |              |          |  |  |  |  |
|                                    | Last Invoice:                    | 11/24/15                       |                 | Credit Line:      |            | \$500.00    |              |          |  |  |  |  |
|                                    | Average Days:                    | 40                             |                 | Available Credit: |            |             |              |          |  |  |  |  |
|                                    | Order YTD:                       | 6                              |                 |                   |            |             |              |          |  |  |  |  |
|                                    | AGING                            |                                |                 |                   |            |             |              | <b>^</b> |  |  |  |  |
|                                    | Future:                          | \$0.00                         |                 | 120 Days:         |            | \$0.00      |              |          |  |  |  |  |
|                                    | Current:                         | \$50.07                        | A/R Balance:    |                   |            | \$50.07     |              |          |  |  |  |  |
|                                    | 30 Days:                         | \$0.00                         |                 | Open Orders:      |            | \$0.00      |              |          |  |  |  |  |
|                                    | 60 Days:                         | \$0.00                         |                 | Total:            | \$50.07    |             |              |          |  |  |  |  |
|                                    | 90 Days:                         | \$0.00                         |                 |                   |            |             |              |          |  |  |  |  |
| Use these check<br>boxes to select | ACCOUNT INVOICES                 |                                |                 |                   |            |             |              | -        |  |  |  |  |
| (an) invoice(s)                    | Where available, click on        | the invoice number to view the | invoice detail. |                   |            |             |              |          |  |  |  |  |
|                                    | lect Invoice#                    | PO# Order#                     | Date Inv        | Date Due          | Desc       | Inv Amt     | Amt Paid     | Amt Due  |  |  |  |  |
|                                    | 61154967                         | 50235038-0                     | 11/24/15        | 12/24/15          | INV        | \$50.07     | \$0.00       | \$50.07  |  |  |  |  |
|                                    |                                  |                                |                 |                   |            | Sele        | ected Total: | \$0.00   |  |  |  |  |
|                                    | 1-1 of 1 >>                      |                                | Click this but  | tonto             |            |             |              |          |  |  |  |  |
|                                    | Select All Clear All             | Continue                       | proceed to pa   | ay selected       |            |             |              |          |  |  |  |  |

Figure 20

Select the invoice(s) you want to pay. Select All will select every invoice. Clear All will clear what you have selected.

Click **Continue** to proceed to <u>Method of Payment</u>.

#### **Method of Payment**

|          | MY ACCOUNT         | HOME        | OFFICE SUPPLIES           | FURNITURE            | TECHNOLOGY    | ART &   | EDUCATION | CLEANING & BREA | KROOM    |
|----------|--------------------|-------------|---------------------------|----------------------|---------------|---------|-----------|-----------------|----------|
|          | NEW ITEMS          |             |                           |                      |               |         |           |                 |          |
| L        | My Account > Mai   | ke Online I | Payment                   |                      |               |         |           |                 |          |
|          | INVOICE DETAIL     |             |                           |                      |               |         |           |                 | <b>~</b> |
|          | Where available, c | lick on the | invoice number to see the | e original order det | ails.         |         |           |                 |          |
|          | Invoice #          | PO#         | Order#                    | Date Inv             | Date Due      | Desc    | Inv Amt   | Amt Paid        | Amt Due  |
|          | 61154967           |             | 50235038-0                | 11/24/15             | 12/24/15      | INV     | \$50.07   | \$0.00          | \$50.07  |
|          |                    |             |                           |                      |               |         |           | Total:          | \$50.07  |
|          | USER INFO          |             |                           |                      |               |         |           |                 | <b>*</b> |
|          |                    |             |                           |                      |               |         |           |                 |          |
|          | Denotes required   | fields      |                           |                      |               |         |           |                 |          |
|          | Name:              | H           | HOLYCOW COMMUNIC          | ATION                | MASTERCA      | RD      | 0         |                 |          |
|          | Address:           | l <u>i</u>  | 301-2537 BEACON AVE       |                      | VISA          |         | •         |                 |          |
|          |                    |             |                           |                      | Expiration D  | t.      | 44        | - / 45 -        |          |
|          |                    |             |                           |                      | Charge Amo    | unt:    | \$50.07   | •  / 15         |          |
|          | City:              | 1           | SIDNEY                    |                      | charge / this |         | <i></i>   |                 |          |
|          | State:             |             | SRITISH COLUMBIA          | *                    |               |         |           |                 |          |
| on       | Zip/Postal Code:   |             | /8L 1Y3                   |                      |               |         |           |                 |          |
| e        | Country:           | 10          |                           | *                    |               |         |           |                 |          |
| <u>د</u> | Phone Number:      | I.          | 2506556597                |                      |               |         |           |                 |          |
|          | Fax Number:        | 1           | 2506556598                |                      |               |         |           |                 |          |
|          | nail Address:      | j           | ulie@holycom.com          |                      |               |         |           |                 |          |
|          | Back               |             | Click th                  | is button to p       | proceed to pa | y using | credit 🛛  |                 |          |

This is where you pay the selected invoice(s).

### Figure 21

Required fields are marked by a vertical red bar.

Name, Address, City, State, Postal Code, Country, Phone Number and Email are entered automatically based on your company/account information.

#### Select MASTERCARD or VISA.

Enter your credit card information.

Click **Continue** to pay.

Click **Back** to return to the previous page (<u>do not</u> click your Internet browser's "Back" button).

#### View My Payment History

|                | MY ACCOUNT        | HOME        | OFFICE   | SUPPLIES                   | FURNITURE             | TECHNOLOGY          | ART & EDUCATION        | CLEANING & BREAKROOM |
|----------------|-------------------|-------------|----------|----------------------------|-----------------------|---------------------|------------------------|----------------------|
|                | Click this icon t | o view in   | voices   | and crea                   | lits relevant         | to each check       |                        |                      |
|                | My Account > View | v My Paymen | t Histor |                            |                       |                     |                        |                      |
|                | SEARCH            | -           | ×        | YMENT HIS                  | TORY                  |                     | Click an invoice       | it in                |
| Select "check  | From Date         | *           | Ļ        | re available               | , click on the Invoid | ce/Credit Number to | detail                 |                      |
| number" or     | To Date           |             |          | Check #                    | Check Date            | Che                 | eck Amount Invo //Cree | dit # Invoice Date   |
| number". then  |                   |             |          | 8672                       | 11/23/15              |                     | \$5.63                 | 11/23/15             |
| enter the      | Check Number      | *           |          |                            |                       |                     | \$5.63 26602135        | 11/10/15             |
| number you     | Search            |             | -        | 8645                       | 10/16/15              |                     | \$18.59                | 10/16/15             |
| wish to search |                   |             |          |                            |                       |                     | (\$17.24) 61108341     | 8/5/15               |
| box below      | Search Clear      |             |          |                            |                       |                     | \$17.24 61136047       | 10/7/15              |
|                |                   |             |          |                            |                       |                     | \$18.59 61136047       | 10/7/15              |
|                |                   |             | +        | 8594                       | 9/10/15               |                     | \$164.92               | 9/10/15              |
|                |                   |             | +        | 8489                       | 5/8/15                |                     | \$36.75                | 5/8/15               |
|                |                   |             | +        | 8467                       | 4/17/15               |                     | \$72.85                | 4/17/15              |
|                |                   |             | +        | 8387                       | 1/22/15               |                     | \$32.79                | 1/22/15              |
|                |                   |             | +        | 8332                       | 11/26/14              |                     | \$40.45                | 11/26/14             |
|                |                   |             | +        | 8318                       | 11/17/14              |                     | \$70.28                | 11/17/14             |
|                |                   |             | +        | 8277                       | 9/15/14               |                     | \$23.02                | 9/15/14              |
|                |                   |             | +        | 8219                       | 8/29/14               |                     | \$0.00                 | 8/29/14              |
|                |                   |             |          | <ul> <li>1 - 10</li> </ul> | of 85 🕨 🕨             |                     |                        |                      |

This page displays all payments made. Payments can be searched.

### Figure 22

Enter a **From Date** and **To Date** and click **Search** to retrieve payment information that took place during the time frame entered.

Click the + to the left of the **Check #** field to display detailed **Check Amounts** and **Invoice/Credit #**.

Use the Invoice/Credit # link to access Order Info and Invoice information.

## **Managing Issues**

Our Customer Experience phone line and email are the primary methods of fixing issues with any order. The Customer Experience team will help you with: **Customer Experience Team** Local: (250) 384-0565 Toll Free: 1-800-735-3433 Email: sales@monk.ca

- Backordered and/or damaged products
- Changing or cancelling an order that has been completed (<u>click here for checkout</u> <u>process information</u>)
- Order discrepancies
- Any other assistance you need in navigating and using the site

Billing Issues Contact Accounts Receivable for all billing issues:

Direct: 250-414-3359 Email: <u>AR@monk.ca</u>